# FY FYE Balances – Commitment Planning Instructions

This guide outlines the step-by-step process for preparing fiscal year end (FYE) commitment entries related to state funded indexes. The focus is managing current balances, planning outgoing transfers at fiscal year-end, and accounting for incoming funds in future fiscal years. All planned transfers to the Board of Regents (BOR) reserves must include a clear plan for use, preferably within the upcoming biennium.

## Commitments Deadline: Early June

## **Preliminary Review**

- 1. Begin by reviewing the FYE Monitor to assess current balances, ensuring review of encumbrances and accounting for any pending contributions or expenses.
- 2. Review and confirm approval of plans from your decision-maker.

# Entry for FYXX FYE Projected Balances

- Navigate to the Commitment Planning module by clicking on the logo in the upper right-hand corner of the MSU Budget landing page. (<u>https://montanasu.axiom.cloud/he/</u>) and select "Commitment Planning" from the drop-down menu.
- 2. Click "Create New Commitment" on the upper right-hand side of the page.
- 3. Use the following criteria for the commitment:
  - a. Name: FYXX (current fiscal year) FYE Balance Unit Name
    - i. If multiple units are involved, separate them with a slash (e.g. Dept A / Dept B).
    - ii. When possible, consolidate at a higher level (i.e. college).
  - b. Requesting Org: Click on the drop down and choose a roll-up org for the unit/college. (i.e. 417000 JJCBE or 412000 Agriculture).
  - c. Commitment Type: Tick the check box by "Other", then click the drop down and choose "Year End".
  - d. Click "Create Commitment".

| New Commitment                   |                    |                         |   |  |  |  |  |  |
|----------------------------------|--------------------|-------------------------|---|--|--|--|--|--|
| Populate the fields below to cre | ate a new commitme | nt for fiscal year 2025 |   |  |  |  |  |  |
| Name: (100 character max.)       | FY25 FYE Bala      | nce - Unit Name         |   |  |  |  |  |  |
| Requesting Org:                  | University Bud     | get Office              | • |  |  |  |  |  |
| Commitment Type:                 | Personnel          |                         |   |  |  |  |  |  |
|                                  | Capital            |                         |   |  |  |  |  |  |
|                                  | Other              | Year End                | • |  |  |  |  |  |
|                                  | Technology         |                         |   |  |  |  |  |  |

- 4. Utilize the "Description" field on the Overview tab to clearly describe how funds will be allocation at year-end. Include specifics such as:
  - a. Project Plant Fund
  - b. Replacement & Repair (R&R) Plant Funds
  - c. BOR GTA Stipend Reserve
  - d. BOR Scholarship Reserve
  - e. BOR Revolving Reserve
  - f. BOR Retirement Reserve
  - g. Institutional Return

## FY25 FYE Balance - Provost

| OVERVIEW                | OTHER               | SUMMARY                                                                                     |                        |     |
|-------------------------|---------------------|---------------------------------------------------------------------------------------------|------------------------|-----|
| Commitment Infor        | mation              |                                                                                             |                        |     |
| Name:                   | Commitment Type(s): |                                                                                             |                        |     |
| Commitment ID           | 228                 |                                                                                             | Personnel              |     |
| Status                  | In Progress         | •                                                                                           | Capital                |     |
| Start Date              |                     | 1<br>1<br>1<br>1<br>1<br>1<br>1<br>1<br>1<br>1<br>1<br>1<br>1<br>1<br>1<br>1<br>1<br>1<br>1 | Year End 🔻             |     |
| Created By              | Brittany Thompso    | n                                                                                           | Technology             |     |
| Created Date            | 5/6/2025            |                                                                                             | Commitment Categories: |     |
| Requester               | Enter Requester     |                                                                                             | Funding                | Not |
| Requesting Org          | 419000              |                                                                                             | Strategic Goal         | Not |
| Description:            |                     |                                                                                             | Priority               | Not |
| Replacement & Repair (R | &R) Plant Funds     |                                                                                             |                        |     |
| Discussion              |                     |                                                                                             |                        |     |
| Add a comment           |                     |                                                                                             |                        |     |

- 5. On the Other tab, select "Other Expenses" from the "Select Cost" drop down, adding a separate detail line for each intended transfer.
  - a. Transaction Type: Select "Journal Voucher".
  - b. From Index: Use an index with a central support function (i.e. your executive/dean level reserve).
  - c. From ACCT: Select "68801".
  - d. Remaining fields can be left blank.
  - e. Input the transfer amount in Plan 20XX column.
    - If the amount is anticipated to fluctuate depending on final balance, enter the projected amount, and input "Balancing line" in the Comments field on the far-left side of the page.

| FY25 FYE Balance - Unit Name         |                                                       |                  |               |        |     |         |      |         |          |          |      |   |          |
|--------------------------------------|-------------------------------------------------------|------------------|---------------|--------|-----|---------|------|---------|----------|----------|------|---|----------|
| OVERVIEW                             | CAPITAL                                               | OTHER            | OTHER SUMMARY |        |     |         |      |         |          |          |      |   |          |
| Please enter the Other in            | Please enter the Other information for the commitment |                  |               |        |     |         |      |         |          |          |      |   |          |
| Туре                                 | Type Year End                                         |                  |               |        |     |         |      |         |          |          |      |   |          |
| Description                          | Enter Description                                     |                  |               |        |     |         |      |         |          |          |      |   |          |
|                                      |                                                       |                  |               |        |     |         |      |         |          |          |      |   |          |
|                                      |                                                       |                  |               |        |     |         |      |         |          |          |      |   |          |
| Please enter the Other c             | osts for the commit                                   | tment            |               |        |     |         |      |         |          |          |      |   |          |
|                                      |                                                       |                  |               |        | Fro | m       |      |         | То       |          |      |   | Plan     |
| Expense                              | es                                                    | Transaction Type | •             | Index  |     | ACCT    | 1    | Index   | ACCT     | Rollover | Base |   | 2025     |
| Other Expenses                       | •                                                     | Cost Added       |               |        |     |         |      |         |          |          |      |   |          |
| <ul> <li>Other Expenses C</li> </ul> | osts                                                  |                  |               |        |     |         |      |         |          |          |      | S | \$14,000 |
| R&R Plant Fund - C                   | Computers                                             | Journal Voucher  | •             | 4A1010 | •   | 68801 🔻 | Sele | ect I 🔻 | Select 🔻 |          |      |   | 10,000   |
| BOR GTA Stipend                      | Reserve                                               | Journal Voucher  | •             | 4A6700 | •   | 68801 🔻 | Sele | ct I 🔻  | Select 🔻 |          |      |   | 4,000    |
| Institutional Return                 | n                                                     | Journal Voucher  | •             | 4A1010 | •   | 68801 🔻 | Sele | ct I 🔻  | Select 🔻 |          |      |   | 0        |
| + Add Detail                         | + Add Detail                                          |                  |               |        |     |         |      |         |          |          |      |   |          |
| Total Expenses                       | Total Expenses \$14,000                               |                  |               |        |     |         |      |         |          |          |      |   |          |

## Entry for BOR Reserve Usage Plan

- 1. Create a new commitment using the criteria below. For every outgoing transfer to the BOR reserves, a corresponding plan for fund utilization must be provided.
  - a. Click "Create New Commitment" on the upper right-hand side of the page.
  - b. Name: FYXX (upcoming fiscal year) BOR Reserve Plan Unit Name
    - i. If multiple units are involved, separate them with a slash (e.g. Dept A / Dept B).
    - ii. When possible, consolidate at a higher level (e.g. college)
  - c. Requesting Org: Type in the unit's org in the window (utilizing a roll-up org where applicable).
  - d. Commitment Type: Click the check box that best aligns with the intended use of funds.
  - e. Click "Create Commitment".

| New Commitment                   |                                |                        |   |  |  |  |  |
|----------------------------------|--------------------------------|------------------------|---|--|--|--|--|
| Populate the fields below to cre | ate a new commitmen            | t for fiscal year 2025 |   |  |  |  |  |
| Name: (100 character max.)       | FY26 BOR Rese                  |                        |   |  |  |  |  |
| Requesting Org:                  | College of Arts & Architecture |                        |   |  |  |  |  |
| Commitment Type:                 | Personnel                      |                        |   |  |  |  |  |
|                                  | Capital                        |                        |   |  |  |  |  |
|                                  | ✓ Other                        | Other Operating        | • |  |  |  |  |
|                                  | Technology                     |                        |   |  |  |  |  |
|                                  |                                |                        |   |  |  |  |  |
|                                  |                                |                        |   |  |  |  |  |
|                                  |                                |                        |   |  |  |  |  |
|                                  |                                |                        |   |  |  |  |  |
|                                  |                                |                        |   |  |  |  |  |
|                                  |                                | Create Commitment      |   |  |  |  |  |

- 2. Utilize the "Description" field on the Overview tab to clearly describe how reserved funds will be used.
- 3. On each category tab, add the necessary line items in the appropriate subsection.
  - a. Transaction Type: Select "Not Applicable"
  - b. Click "Add Detail" and note the BoR reserve and the planned usage
    - i. BOR GTA Stipend Reserve
    - ii. BOR Scholarship Reserve
    - iii. BOR Revolving Reserve
    - iv. BOR Retirement Reserve
  - c. To Index: Select the correct index receiving the funds (must be state funded index)
  - d. To ACCT: Choose an appropriate account
    - i. BOR GTA Stipend Reserve: 61126 & 61126A
    - ii. BOR Scholarships Reserve: 62828 Scholarships & Fellowships
    - iii. BOR Revolving Reserve: Account in best alignment with planned overage
    - iv. BOR Retirement Reserve: 61134 Termination Pay Vacation
  - e. Remaining criteria fields can be left blank.
  - f. Input projected amount in appropriate FY column.

#### FY26 BOR Reserve Plan - Unit Name

| OVERVIEW                 | OTHER                 | SUMMARY             |            |          |          |         |          |      |           |          |          |
|--------------------------|-----------------------|---------------------|------------|----------|----------|---------|----------|------|-----------|----------|----------|
| Please enter the Other i | nformation for the o  | commitment          |            |          |          |         |          |      |           |          |          |
| Туре                     | Other Operating       |                     |            |          |          |         |          |      |           |          |          |
| Description              | Enter Description     |                     |            |          |          |         |          |      |           |          |          |
| Please enter the Other t | osts for the confini  | unent               | F          | rom      |          | То      |          |      | Plan      | Plan     | Plan     |
| Expens                   | es                    | Transaction Type    | Index      | ACCT     | Index    | ACCT    | Rollover | Base | 2025      | 2026     | 2027     |
| Other Expenses           | *                     | + Add Cost          |            |          |          |         |          |      |           |          |          |
|                          |                       |                     |            |          |          |         |          |      | \$110,000 | \$75,000 | \$75,000 |
| BOR Retirement R         | eserve - Dean Retirer | Budget Adjustment 🔹 | Select I 👻 | Select 🔻 | 417001 🔻 | 61134 🔻 |          |      | 35,000    | 0        | 0        |
| BOR Scholarship          | Reserve - Retention S | Budget Adjustment 🗸 | Select I 🔻 | Select 🔻 | 417100 🔻 | 62828 🔻 |          |      | 75,000    | 75,000   | 75,000   |
| + Add Detail             |                       |                     |            |          |          |         |          |      |           |          |          |
| Total Expenses           |                       |                     |            |          |          |         |          |      | \$110,000 | \$75,000 | \$75,000 |